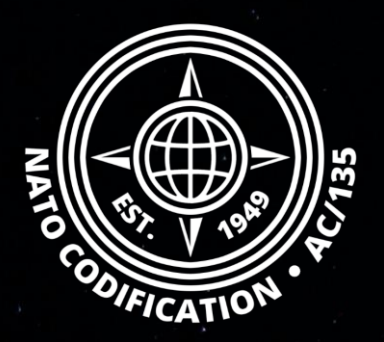

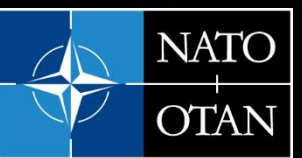

NATO Support and Procurement Agency (NSPA)

## NATO MASTER CATALOG OF REFERENCES FOR LOGISTICS

Quick Guide

**Using Filters** 

## Content

Thank you for using the NMCRL Web, and by that, supporting NATO and its Allies armed forces. Welcome to NMCRL Web, the number one catalog for sourcing defense items.

This guides describes how to filter your results after performing these type of search:

- Global search
- Categorized search
- Advanced search

Filters are not available after a File search.

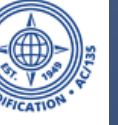

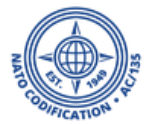

- 1. On the results screen, you can refine your search results by using the filters displayed on the right.
- 2. Click on the minus or the plus sign to remove or add a filter

| Search NMCRL for<br>1191932 |                   | Cate<br>NS  | gories<br>N - Q Se                | earch<br>Adva | Q <sup>+</sup><br>nced Search | <b>L</b> o<br>File searc | <b>پ</b><br>h Pinned NSNs & NCAGEs                                                                                                    | <b>3</b><br>Last searches                                              | C<br>Saved searches |  |
|-----------------------------|-------------------|-------------|-----------------------------------|---------------|-------------------------------|--------------------------|----------------------------------------------------------------------------------------------------|------------------------------------------------------------------------|---------------------|--|
| Items of supply             |                   | Display 🏢 📃 | Context Item (13) NCAGE           | n Keport •    | 🚳 Com                         | pare                     | Refine your result                                                                                                    | S Filter(s): 1 selecte                                                 | nd 🔶                |  |
| NSN                         | ltem name         | Status      | TIIC                              | References    |                               |                          | Selected filters                                                                                                    |                                                                        |                     |  |
| 1730-01-191-9329            | UNKNOWN           | 4           | 2 - Reference Item Identification | 0/0           |                               | 2                        | <ul> <li>TIIC - 2 - Reference Item Identification (13)</li> <li>By Status Code<br/>Click to add (+) or remove (-) filter(s)</li> <li>8 - Cancelled-Inactive NSN (originally NSN with</li> </ul> |                                                                        |                     |  |
| 5998-00-119-1932            | UNKNOWN           | 8           | 2 - Reference Item Identification | 0/0           |                               |                          |                                                                                                    |                                                                        |                     |  |
| 5305-22-119-1932            | SCREW,MACHINE     | 5 ;≣        | 2 - Reference Item Identification | 0/0           |                               |                          |                                                                                                    |                                                                        |                     |  |
| 6850-01-119-1932            | SILICONE COMPOUND | 0           | 2 - Reference Item Identification | 0/4           |                               | 2                        | NIIN SC=6 + x years of inactivity) (9)<br>• 0 - Active NSN with user (5)                                                                                                    |                                                                        |                     |  |
| 4920-01-191-9327            | UNKNOWN           | 8           | 2 - Reference Item Identification | 0/0           |                               |                          | <ul> <li>4 - Cancelled NSN without replacement NSN (for<br/>invalidity/non-procurability) (1)</li> </ul>                                                                                        |                                                                        |                     |  |
| 6605-01-191-9321            | UNKNOWN           | 8           | 2 - Reference Item Identification | 0/0           |                               |                          | <ul> <li>5 - Cancelled-Use</li> <li>6 - Inactive NSN w</li> </ul>                                                                                                    | 5 - Cancelled-Use NSN (merge) (1)<br>6 - Inactive NSN without user (1) |                     |  |
| 5340-01-191-9322            | UNKNOWN           | 8           | 2 - Reference Item Identification | 0/0           |                               |                          | By Type of Item Identification Code                                                                                                    |                                                                        |                     |  |
| 4820-01-191-9324            | UNKNOWN           | 8           | 2 - Reference Item Identification | 0/0           |                               |                          | <ul> <li>M - Partial Descriptive - Reference Item</li> <li>Identification (2)</li> <li>4 - Partial Descriptive Item Identification (1)</li> </ul>                                               |                                                                        |                     |  |
| 5310-01-191-9325            | UNKNOWN           | 8           | 2 - Reference Item Identification | 0/0           |                               |                          |                                                                                                    |                                                                        |                     |  |
| 5120-01-191-9326            | UNKNOWN           | 8           | 2 - Reference Item Identification | 0/0           |                               |                          | K - Full Descriptive - Reference Item Identification (1) By INC (5)                                                                                                    |                                                                        |                     |  |
| 6610-01-191-9320            | UNKNOWN           | 8           | 2 - Reference Item Identification | 0/0           |                               |                          |                                                                                                    |                                                                        |                     |  |
| <b>5910-25-119-1932</b>     | KONDENSATOR       | 0           | 2 - Reference Item Identification | 0/4           |                               |                          | + 77777 (13)                                                                                                    |                                                                        |                     |  |
| 5340-15-119-1932            | BRACKET,ANGLE     | 6           | 2 - Reference Item Identification | 0/1           |                               |                          | <ul> <li>16900 - BRACKET, ANGLE (1)</li> <li>19690 - SILICONE COMPOUND (1)</li> </ul>                                                                                                    |                                                                        |                     |  |

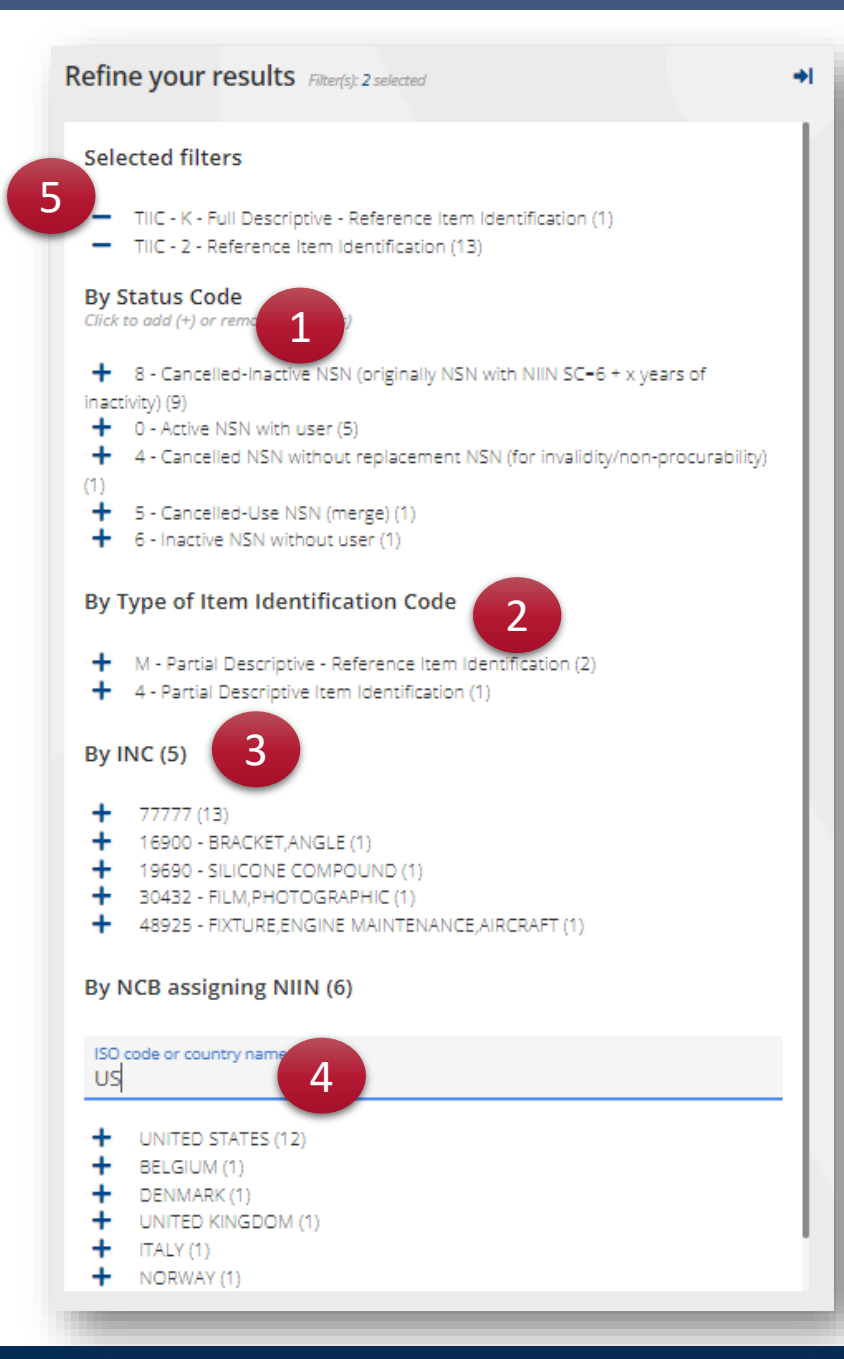

You may refine:

- 1. By Status code
- 2. By Type of item Identification Code (TIIC)
- 3. By INC
- 4. And search for a specific National Codification Bureau too

5. You can keep track of all filters applied in the upper top

The result list will refresh to display only the NSNs matching the research and the filters.

There is no limit to the filters you can apply.

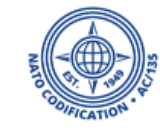

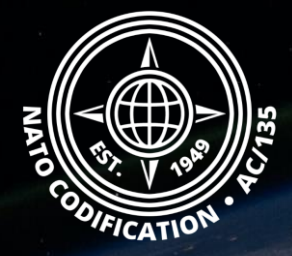

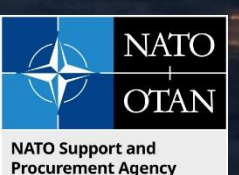

## Still need help?

- NMCRL Tutorials in <u>English</u> In <u>French</u>
- NMCRL FAQ in <u>English</u> In <u>French</u>
- NMCRL HelpDesk (technical issues): <u>nmcrl-help@nspa.nato.int</u>
- NMCRL Subscribtion (subscriptions and renewals): <a href="mailto:nmcrl@nspa.nato.int">nmcrl@nspa.nato.int</a>